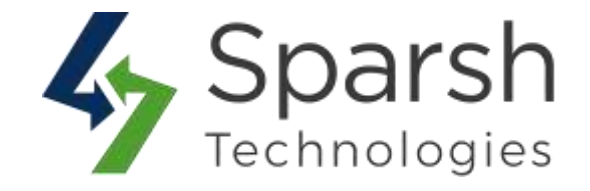

# **ALL PRODUCT REVIEWS**

# **USER GUIDE**

Version 1.0.1

All Product Reviews v1.0.1

https://www.sparsh-technologies.com

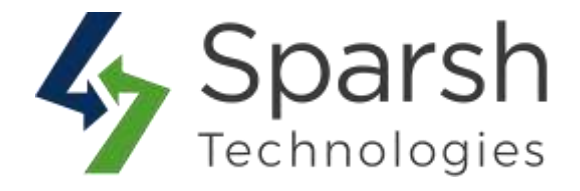

Welcome to All Product Reviews Extension for Magento 2 developed by Sparsh.

This extension allows the store admin to show all product reviews on one page using a widget.

## **KEY FEATURES:**

- Show all reviews of all the products of your website on a single page
- Show/Hide total reviews of the ratings
- Limit number of reviews to calculate ratings
- ✤ Show/Hide review title
- Show/Hide review ratings
- Show/Hide review date
- Show/Hide reviewer nickname
- Show/Hide the product image for each review
- Multi store support

#### **1. HOW TO CONFIGURE ALL PRODUCT REVIEWS EXTENSION**

Go to Magento 2 Admin > Login > Stores > Configuration > Sparsh Extensions > All Product Reviews.

> **Display total reviews**: Choose "Yes" to display the total number of reviews of the ratings.

- > **Number of reviews**: Enter the maximum number of reviews to calculate ratings.
- > Show the title of the review: Choose "Yes" to display the title of the review.
- > Show the star ratings for each review: Choose "Yes" to display ratings of the review.
- > Show reviewer nickname: Choose "Yes" to display the reviewer's nickname.
- > Show the date of the review: Choose "Yes" to display the review date.
- > Show the product image: Choose "Yes" to display the product image.
- > **Sort by position**: Choose "Yes" to sort reviews by position attributes.

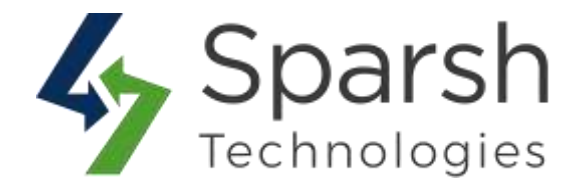

| Display total reviews<br>[store view]              | Yes | •                                                                     |     |
|----------------------------------------------------|-----|-----------------------------------------------------------------------|-----|
| Number of reviews [store view]                     | 100 |                                                                       |     |
| Show the title of the review<br>[store view]       | Yes | Choose Yes to show th title of the review, star                       | e   |
| Show the star ratings for each review [store view] | Yes | ating, reviewer nicknar     date of the review and     product image. | me  |
| Show reviewer nickname<br>[store view]             | Yes | •                                                                     |     |
| Show the date of the review<br>[store view]        | Yes | •                                                                     |     |
| Show the product image [store view]                | Yes | You can choose to sort review by position.                            | the |
| Sort by position                                   | No  |                                                                       |     |

#### 2. DEFINE POSITION OF REVIEWS

To sort reviews based on position, you first need to set the position of reviews.

Go to Marketing > User Content > All Reviews > Edit (Given Review) > Enter position value.

Note: It will sort the reviews in descending order of position.

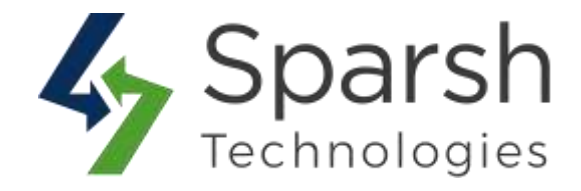

| Edit Review    |                                         |                    |                  |                 |                               | م                                | 🔊 🔟 admin 🗸                    |
|----------------|-----------------------------------------|--------------------|------------------|-----------------|-------------------------------|----------------------------------|--------------------------------|
| ← Back         | Delete Review                           | Reset              | Previous         | Next            | Save and Previous             | Save and Next                    | Save Review                    |
| Review Details |                                         |                    |                  |                 |                               |                                  |                                |
| 1              | Product Zoe Tank                        |                    |                  |                 |                               |                                  |                                |
|                | Author Guest                            |                    |                  |                 |                               |                                  | 5)<br>-                        |
| Summary        | y Rating 🔸 🛧 🛎 😑                        |                    |                  |                 |                               |                                  |                                |
| Detailed       | Rating * Rating                         | ****               |                  |                 |                               |                                  |                                |
|                | Status * Approved                       |                    |                  |                 |                               |                                  |                                |
| Nit            | ckname * Mikkei                         |                    |                  |                 |                               |                                  |                                |
| Summary of     | Review * Super cutel!                   | Hove It            |                  |                 |                               |                                  |                                |
|                | Review * Super cutel!<br>not too tight. | I love it and want | more colors, I n | eally like runn | ing in this tank because it's | Set the position sort reviews ba | of reviews to sed on position. |
|                | Position                                |                    |                  |                 |                               |                                  |                                |
| L              | Position                                |                    |                  |                 |                               |                                  |                                |

### 3. ADD ALL PRODUCT REVIEWS WIDGET SLIDER FOR CMS PAGE

Go to Content > Elements > Pages > Add / Edit Page.

Open "Content" > Click on "Show / Hide Editor" button > Click on "Insert Widget" button.

Choose Widget Type as "All Product Reviews" > Click on the "Insert Widget" button.

All Product Reviews v1.0.1

https://www.sparsh-technologies.com

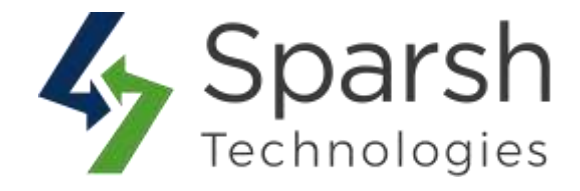

|              |                            |                                                                                                   |                                      |                                                                                                    |                                                                                              | Cancel                                                                                                |                                                               | 1                                  |
|--------------|----------------------------|---------------------------------------------------------------------------------------------------|--------------------------------------|----------------------------------------------------------------------------------------------------|----------------------------------------------------------------------------------------------|----------------------------------------------------------------------------------------------------|---------------------------------------------------------------|------------------------------------|
|              |                            |                                                                                                   |                                      |                                                                                                    |                                                                                              | cancer                                                                                                | Insert Widget                                                 |                                    |
| not create i | a widget instance.         |                                                                                                   |                                      |                                                                                                    |                                                                                              |                                                                                                    |                                                               |                                    |
| et Type 🔸    | All Product Reviews        |                                                                                                   |                                      |                                                                                                    |                                                                                              |                                                                                                    |                                                               |                                    |
|              | Sparsh All Product Reviews |                                                                                                   |                                      |                                                                                                    |                                                                                              |                                                                                                    |                                                               |                                    |
|              |                            |                                                                                                   |                                      |                                                                                                    |                                                                                              |                                                                                                    |                                                               |                                    |
| emplate +    | Product Reviews Template   |                                                                                                   |                                      |                                                                                                    |                                                                                              |                                                                                                    |                                                               |                                    |
|              | et Type +                  | et Type + All Product Reviews<br>Sparsh All Product Reviews<br>emplate + Product Reviews Template | emplate + Product Reviews Template + | et Type + All Product Reviews •<br>Sparsh All Product Reviews<br>emplate + Product Reviews Template • | et Type + All Product Reviews  Sparsh All Product Reviews emplate + Product Reviews Template | et Type + All Product Reviews +<br>Sparsh All Product Reviews<br>emplate + Product Reviews Template + | et Type + All Product Reviews •<br>Sparsh All Product Reviews | emplate + Product Reviews Template |

#### **4. STORE FRONT VIEW**

Clear cache from System > Tools > Cache Management if required.

|                              | Rated 4.8 out of 5 s                                                                                                    | Cars. Based on 100 Reviews                                                                                                  |                                                                                                    |
|------------------------------|----------------------------------------------------------------------------------------------------|----------------------------------------------------------------------------------------------------|----------------------------------------------------------------------------------------------------|
|                              |                                                                                                    |                                                                                                    |                                                                                                    |
| Makes me feel so snug! WHOO! | So, so awesome. Great Support!                                                                                                    | I'm a mom on the go and I love                                                                                              | I am in love with these shoes                                                                                                    |
| By: Conception               | By: Dorcas                                                                                                    | these sho                                                                                                    | and will b                                                                                                    |
| On: 04/02/2020               | On: 04/02/2020                                                                                                    | On: 04/02/2020                                                                                                    | On: 04/02/2020                                                                                                    |
| Makes me feel so snugt WHOOI | En an autonome Great Dimonstil I                                                                                                    | ****                                                                                                    | ****                                                                                                    |
|                              | ab, so aversime, creat support I<br>just can't wait for the day that I'm<br>comfortable enough with my<br>midriff to what this same shirt,<br>because the pattern is really cutel | I'm a morn on the go and I love<br>these shoes! They're comfy, cute<br>and easy to slip on. What more<br>could you ask for? | I am in love with these shoes and<br>will buy them until they don't make<br>them anymore. I run every day in<br>them and Pm still on my first pair<br>after a whole year. They're SD<br>comfy. |

https://www.sparsh-technologies.com